#### RECOMENDACIONES DE USO 500826/500829

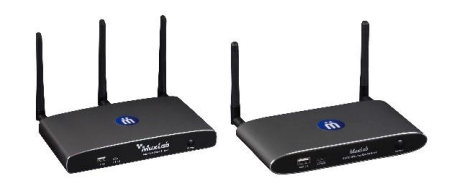

#### 1. Conexión Inalámbrica y Requisitos

- Dispositivos Móviles (iOS/Android):
  - iOS: Utiliza AirPlay para compartir contenido. Asegúrate de que el dispositivo esté conectado a la misma red Wi-Fi que el MuxMeet Share Base-2. Requiere iOS 8.0 o superior.
  - **Android:** Descarga la aplicación "MuxMeet Share" desde Google Play. Compatible con Android 2.3 y versiones posteriores.
  - Recomendación: Verifica la intensidad de la señal Wi-Fi (RSSI) para evitar interrupciones. Un valor superior a -70 dB garantiza una conexión estable. (Revisar la sección 9.2 (Página 95) en el manual de usuario)

#### • Miracast (Windows 10/Android):

- Solo funciona si el MuxMeet Share Base-2 está en modo "Infraestructura inalámbrica".
- En Windows 10, accede a "**Proyectar**" en la barra de tareas y selecciona el dispositivo. En Android, usa la función "**Proyección inalámbrica**".
- **Recomendación:** Desactiva el firewall temporalmente si hay problemas de conexión.
- Chromecast (PC con Chrome):
  - Conecta el navegador Chrome a la misma red que el MuxMeet Share Base-2 y usa la función "Transmitir" para compartir pestañas, escritorio o archivos.

#### 2. Uso de Dongles

Antes de usarlos, los dongles deben **emparejarse con la base**. Conecta el dongle (HDMI o USB-C) a la base para que se sincronice.

**Drivers:** algunas laptops (especialmente Windows) pueden requerir la instalación ciertos drivers la primera vez que se usa el dongle.

#### LED de estado:

- Blanco fijo: listo para compartir.
- Rojo fijo: está compartiendo contenido.
- Parpadeando: está inicializando o en proceso de emparejamiento

## • Dongle HDMI (Modelo 500827):

- Conecta el puerto HDMI y USB a la laptop. Presiona el botón del dongle cuando el LED esté en blanco sólido para iniciar la transmisión.
- Recomendación: Algunas laptops pueden requerir la instalación del controlador
  "Extended Display" para funcionalidades como pantalla extendida.
- Dongle USB-C (Modelo 500828):
  - Conecta el dongle directamente al puerto USB-C de la laptop. Asegúrate de que el puerto soporte DP Altmode para audio y video.
  - **Recomendación:** Verifica la compatibilidad del puerto USB-C en laptops antiguas.

### 3. Configuración de Red

La base MuxMeet Share admite tres modos de conexión, tenga en cuenta que el dispositivo debe estar conectado a una red local.

### 1. Modo Directo Inalámbrico:

- El dispositivo actúa como punto de acceso. Ideal para configuraciones rápidas o reuniones pequeñas.
- **Recomendación:** Usa el canal **5 GHz** para evitar interferencias en entornos congestionados.

## 2. Modo Infraestructura Inalámbrica:

- Conecta el dispositivo a una red Wi-Fi existente (para invitados) y a la red LAN corporativa (para empleados).
- **Recomendación:** Configura contraseñas seguras y actualízalas periódicamente desde el menú **"Auto change password".**

## 3. Modo Infraestructura LAN:

- Desactiva el punto de acceso Wi-Fi interno y usa solo la conexión cableada. Ideal para entornos con políticas de seguridad estrictas.
- **Recomendación:** Asegúrate de que el switch LAN soporte PoE para alimentar el dispositivo.

## 4. Recomendaciones Generales

## • Actualizaciones:

 Mantén el firmware del MuxMeet Share Base-2 y los dongles actualizados para acceder a nuevas funciones y correcciones.

## • Seguridad:

- Usa el nivel de seguridad adecuado (1, 2 o 3) según el entorno. El nivel 3 bloquea aplicaciones móviles y AirPlay para entornos críticos.
- Cambia la contraseña de administrador predeterminada ("admin") después de la instalación.

# Rendimiento:

- Evita obstáculos entre los dongles y la unidad base para una señal óptima.
  Orienta las antenas verticalmente y lejos de superficies metálicas.
- Para contenido en **4K**, usa cables HDMI de alta velocidad y verifica que la pantalla soporte la resolución seleccionada.

## • Solución de Problemas:

- Si hay problemas de audio, verifica la configuración de salida en el menú
  "Display & Audio" y ajusta el volumen desde la aplicación "MuxMeet Share".
- Reinicia el dispositivo si experimentas latencia o caídas de conexión.